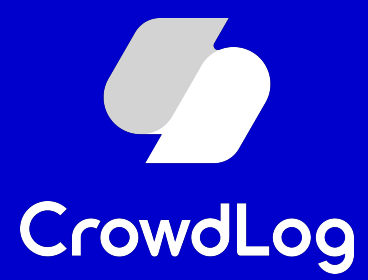

## 外部連携

#### 連携設定マニュアル(勤革時)

1

© 2023 CrowdWorks, Inc.

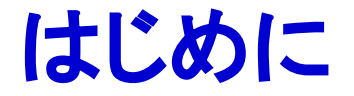

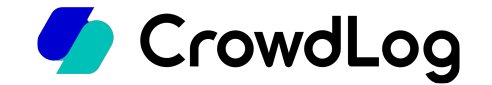

平素より工数管理ツール「クラウドログ」をご利用くださいまして誠にありがとうございます。 こちらのマニュアルではクラウドログと勤革時とをご連携いただく際の手順をご説明させていただきま す。

※本資料は2023年10月に作成したものとなります。 そのため、最新の画面項目とは異なる可能性があります。

### 連携設定を行うアカウントの権限について

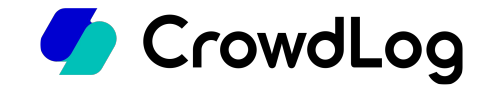

勤革時とクラウドログの連携設定を行うにはそれぞれ以下の権限を持つアカウントが必要です。

#### • 勤革時:全権管理者

参考:勤革時 オンラインヘルプ>管理画面>基本情報>管理者

https://n\_help.kingtime.jp/h-t/web5/Detail.aspx?id=e666a4466355541674137757a464d7065505 975355a556c65354161664a41593774537242382b576970424d3d

#### クラウドログ:システム管理者

参考:クラウドログ ヘルプセンター>ヘルプ>管理>メンバー(基本設定) - 新規作成/編集 https://support.crowdlog.jp/knowledge/admin-memberadmin-member-create

# クラウドログの「勤怠の使用」「休暇の使用」を 🥏 CrowdLog ONにする

- 1. クラウドログにて、ホーム>管理>基本設定ページにアクセスします。
- 2. タイムシート設定タブの「勤怠の使用」「休暇の使用」項目にて使用するにチェックを入れてください。

| 会社情報 | プロジェクト設定 | タイムシート設定                                                                                                    | セキュリティ設定                                                                    | 勤怠管理設定                                                 | API管理         |
|------|----------|----------------------------------------------------------------------------------------------------|-----------------------------------------------------------------------------|--------------------------------------------------------|---------------|
|      | *必須      |                                                                                                    |                                                                             |                                                        |               |
|      | 入力単位(分)  | 15 🗸                                                                                                    |                                                                             |                                                        |               |
|      | 勤怠の使用    | <ul> <li>✓使用する</li> <li>タイムシート:</li> <li>出社時間</li> <li>退社時間</li> <li>休憩1</li> <li>休憩2</li> <li>工数と勤怠の</li> </ul> | 初期値<br>09 ~ : 00 ~<br>18 ~ : 00 ~<br>12 ~ : 00 ~<br>- ~ : - ~<br>9-致 15 分以上 | ~ 13 <b>~</b> : 00 <b>~</b><br>~ - ~ : - ~<br>の差分がある場合 | はエラーマーク(②)を表示 |
|      | 休暇の使用    | ✓使用する<br>午前休<br>年後休                                                                                              | 09 × : 00 × ~ 1                                                             | 3 ♥ : 00 ♥                                             |               |
|      | 工程入力     | ●使用する                                                                                                    | 14 • . [00 • ~ [1                                                           |                                                        |               |

基本設定ページの「出社時間/退社時間/休憩1/休憩2/午前休/午後休」にて設定した時間は勤怠同期前のタイムシートに表示する 初期値となります。

※勤怠同期実行後、各タイムシートの勤怠情報は勤革時上に登録された時間に上書きされます。

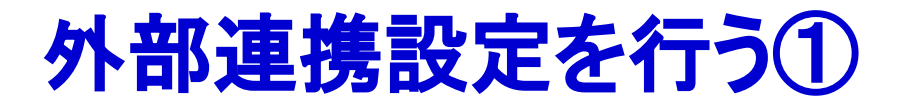

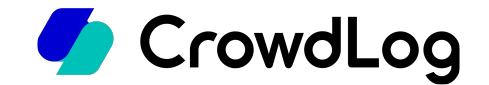

- 1. クラウドログにて、ホーム>管理>外部連携ページにアクセスします。
- 2. [+外部連携サービスを追加]ボタンをクリックします。

| CrowdLog         | ≡  | ホーム > 管理 > 外部連携 |               |
|------------------|----|-----------------|---------------|
| 🤁 <i>9</i> 74シート |    | 外部連携サービス        | + 外部連携サービスを追加 |
| □ プロジェクト         |    | データがありません       |               |
| 三 ガントチャート        | ×  |                 |               |
| ~? レポート          | ¥. |                 |               |
|                  |    |                 |               |
|                  |    |                 |               |
|                  |    |                 |               |
|                  |    |                 |               |
| 工工数太郎            | ×. |                 |               |
|                  | •  |                 |               |
| トライアル            |    |                 |               |
| ③ ヘルプ            |    |                 |               |

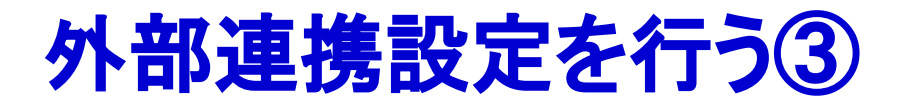

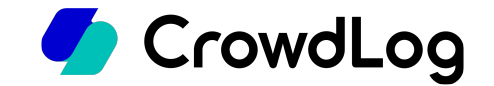

- 1. 勤革時を選択します。
- 2. 連携設定を入力します。
  - 後から変更が可能です。
  - 連携名・・・識別用の名前を入力してください(例:複数の勤革時環境と連携する場合は判別できるように設定してください。)
  - 自動同期・・・デフォルトでは「使用する」が選択されています。自動同期をしない場合は「使用しない」を選択してください。

#### 3. [連携]ボタンをクリックします。

|             | ホーム > 管理 > 从叙海維                                                          |
|-------------|--------------------------------------------------------------------------|
|             | 外部連携サービスを追加         ×                                                    |
| 1 97Lシート    | 外部連携 + 外部連携サービスを追加                                                       |
| 口 プロジェクト    | 連携するサービスを選択してください。                                                       |
| 三 ガントチャート ・ |                                                                          |
| ~~ レポート ・   | ○ ジョブカン 勤念管理                                                             |
|             | ● <3 動革時 KINKAKUJI<br>1                                                  |
|             | 連携する情報を入力してください。                                                         |
|             | 連携名 * 識別用の名前                                                             |
| 工工数太郎,      | 自動同期 * O 使用する 〇 使用しない 2                                                  |
|             | 使用すると、全対象者の過去40日分の勤怠情報を、システム側で毎日<br>05:00に自動で同期します。<br>※この設定はいつでも変更できます。 |
| トライアル       |                                                                          |
| ③ ヘルブ       | キャンセル 連携 3                                                               |

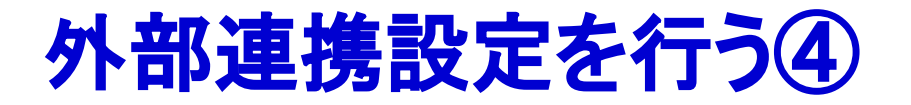

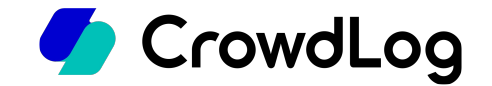

- 1. 勤革時の全権管理者IDとそのパスワードを入力します
- 2. 利用規約・同意書を確認の上、同意チェックボックスにチェックを入れて[承認する]ボタンをクリック します。

| と連携します                                                                                                    |                                                                                    | CrowdLog                                                                                                    |
|----------------------------------------------------------------------------------------------------|------------------------------------------------------------------------------------|----------------------------------------------------------------------------------------------------|
|                                                                                                    |                                                                                    | と連携します                                                                                                    |
| バスワード<br>が基時 API 利用規約<br>この規約(以下「本規約」といいます。)は、日本電気株式会社(以下「当社」といいま<br>す。)が提供する動怠管理システム「動革時」(以下「本サービス」といいます。)のAPI<br>(以下「本API」といいます。)を、本APIの利用者(以下「利用者」といいます。)のAPI<br>(以下「本API」といいます。)を、本APIの利用者(以下「利用者」といいます。)のAPI<br>(以下「本API」といいます。)を、本APIの利用者(以下「利用者」といいます。)が利用<br>するにあたっての諸条件について規定します。利用者は本APIを利用する前に、必ず本規約7<br>ご確認・ご選びのうえ、新想アリケーション2級没有のです。当社は1利用ます。<br>「確認った」という)と同本電気株式会社(以下「当社」という)との間に締結される<br>同意書です。利用者は、本サービスに保管される情報(個人情報会む)を他システムへ本す<br>ービスのAPIを用いて受け渡し、給与計算等に利用するため当社と提携関係にある会社に提供<br>さっとに同意する、尚、利用者はなサービスのAPIの利用によってをまする一切の損害に<br>」に利用規約、同意書についての確認 |                                                                                    | 勤革時 全權管理者ID                                                                                                    |
| 勤革時 API 利用規約  この規約(以下「本規約」といいます。)は、日本電気株式会社(以下「当社」といいま す。)が提供する動怠管理システム「動革時」(以下「本サービス」といいます。)のAPI (以下「本API」といいます。)を、本APIの利用者(以下「利用者」といいます。)が利用 するにあたっての諸条件について規定します。利用者は本APIを利用する前に、必ず本規約7 ?確認・?を選ぼのうえ 新祖アブリケーション登録することが必要です。当社は、利用者か  「同意書  この同意書は、動怠管理システム「動革時」(以下「本サービス」という)を利用する者 (以下「利用者」という)と日本電気株式会社(以下「当社」という)との間に締結される 同意書です。利用者は、本サービスに保管される情報(個人情報合む)を他システムへ本す ービスのAPIを用いて受け渡し、給与計算等に利用するため当社と提携関係にある会社に提供 することに同意する。M、利用者は太サービスのAPIの利用によって発生する一切の損害についての確認                                                                                             |                                                                                    | パスワード                                                                                                    |
| この規約(以下「本規約」といいます。)は、日本電気株式会社(以下「当社」といいま<br>す。)が提供する勤怠管理システム「勤革時」(以下「本サービス」といいます。)が利用<br>するにあたっての諸条件について規定します。利用者は本APIを利用する前に、必ず本規約れ<br>っ確認・ご承诺のうえ、新規マプリケーション登録するスとが必要です。当社は、利用者か<br>同意書<br>この同意書は、勤怠管理システム「勤革時」(以下「本サービス」という)を利用する者<br>(以下「利用者」という)と日本電気株式会社(以下「当社」という)との間に締結される<br>同意書です。利用者は、本サービスに保管される情報(個人情報合む)を他システムへ本た<br>ービスのAPIを用いて受け渡し、給与計算等に利用するため当社と提携関係にある会社に提<br>まることに同意する、尚、利用者はは本サービスのAPIの利用によって多生する一切の損実に<br>上記利用規約、同意書についての確認                                                                                                    |                                                                                    | 勤革時 API 利用規約                                                                                                    |
| 同意書<br>この同意書は、勤怠管理システム「勤革時」(以下「本サービス」という)を利用する者<br>(以下「利用者」という)と日本電気株式会社(以下「当社」という)との間に締結される<br>同意書です。利用者は、本サービスに保管される情報(個人情報合む)を他システムへ本す<br>ービスのAPIを用いて受け渡し、給与計算等に利用するため当社と提携関係にある会社に提<br>することに同音する、尚、利用者は太サービスのAPIの利用によって多生する一切の損害に<br>上配利用規約、同意書についての確認<br>□ 確認のうる、同意します                                                                                                    | この規約(以下「本規<br>す。)が提供する勤怠<br>(以下「本API」といい<br>するにあたっての諸条件                            | 約」といいます。) は、日本電気株式会社(以下「当社」といいま<br>管理システム「勤革時」(以下「本サービス」といいます。)のAPI<br>ます。)を、本APIの利用者(以下「利用者」といいます。)が利用<br>について規定します。利用者は本APIを利用する前に、必ず本規約を<br>新規アプリケーション登録することが必要です。当社は、利用者が                      |
| この同意書は、動怠管理システム「動革時」(以下「本サービス」という)を利用する者<br>(以下「利用者」という)と日本電気株式会社(以下「当社」という)との間に締結される<br>同意書です。利用者は、本サービスに保管される情報(個人情報合む)を他システムへ本す<br>ービスのAPIを用いて受け渡し、給与計算等に利用するため当社と提携関係にある会社に提供<br>することに同音する。 M. 利用者は太サービスのAPIの利用によって多なすよの一切通知に<br>上記利用規約、同意書についての確認                                                                                                    |                                                                                    | 同意書                                                                                                    |
| □ 確認のらえ 同音します                                                                                                    | この同意書は、勤怠管<br>(以下「利用者」という<br>同意書です。 利用者は、<br>ーピスのAPIを用いて受(<br><i>することに</i> 同音する。 尚 | 理システム「動革時」(以下「本サービス」という)を利用する者<br>5) と日本電気株式会社(以下「当社」という)との間に締結される<br>本サービスに保管される情報(個人情報含む)を他システムへ本サ<br>け渡し、給与計算等に利用するため当社と提携関係にある会社に提供<br>6. 利用考は本サービスのAPIの利用によって発生する一切の掲載につ<br>上記利用規約、同意書についての確認 |
|                                                                                                    |                                                                                    | □ 確認のうえ、同意します。                                                                                                    |

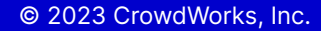

8

ワイムシート 外部連携サービス + 外部連携サービスを追加 □ プロジェクト √
勤
勤
苗
時
к
i
N
к
A
к
U
j
i 設定 test 自動同期 三 ガントチャート 🔹 ~ レポート 工 工数太郎 ×. (2) 管理 勤革時設定 (test) と連携しました。 × 管理メニュー内「勤怠」画面より勤怠の同期が行なえます。

- 1. 正常に認証が完了すると、クラウドログの外部連携ページに再び遷移します。
- 2. 勤革時 とクラウドログの連携設定は以上となります。

ホーム > 管理 > 外部連携

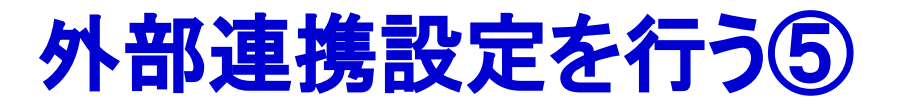

CrowdLog

Ξ

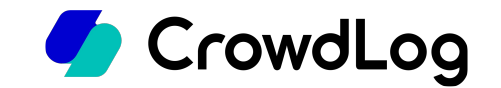

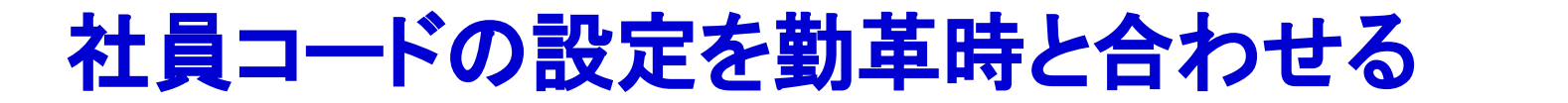

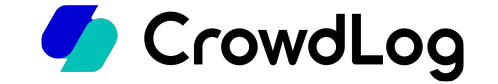

勤怠同期の際は「勤革時側に登録されている従業員コード」と「クラウドログ側に登録されている社員 コード」を参照し各メンバーの照合を行います。一致しているメンバーのみ勤怠情報が同期されます。 そのため、予め勤革時側とクラウドログ側でコードを同一にする必要があります。

※同期させたいメンバーの社員コードが勤革時側の従業員コードと異なっている場合は同一になるよう変更してください。

| 検索文字を入力してください                 |         |        |             |   | Q 検索 |   |      |   |    |   |               | 全て 16 | アクティブ 16            | 非アクティブ      | 0 |
|-------------------------------|---------|--------|-------------|---|------|---|------|---|----|---|---------------|-------|---------------------|-------------|---|
| ● 新規作成   ③ インボート   ③ エクスポート → |         |        |             |   |      | - |      |   |    |   |               |       | <b>I</b> ◀ ◀ 1 - 16 | 3/16 ▶ ▶ 50 |   |
|                               | 社員コード 🔹 | 名前 🔹   | 部署          | ٠ | 役職   | • | 雇用形態 | • | 所属 | ۰ | 単価            | ٠     | 開始日                 | ▲ 終了日       |   |
|                               | P1001   | 工数 太郎  | プロダクトマネジメント |   |      |   |      |   |    |   | 月額 ¥1,000,000 |       | 2005-01-01          |             |   |
|                               | P1002   | 町田 洋助  | カスタマーサクセス   |   |      |   |      |   |    |   | 月額 ¥1,000,000 |       | 2005-01-01          |             |   |
|                               | P1003   | 三浦 佐千雄 | プロダクト事業本部   |   |      |   |      |   |    |   | 月額 ¥1,000,000 |       | 2005-01-01          |             |   |
|                               | P1004   | 柴田 梨華  | プロダクトマネジメント |   |      |   |      |   |    |   | 月額 ¥1,000,000 |       | 2005-01-01          |             |   |
|                               | P1005   | 伊藤 昌光  | クラウドログ事業推進部 |   |      |   |      |   |    |   | 月額 ¥1,000,000 |       | 2005-01-01          |             |   |
|                               | R2N6F5  | 山田 太郎  | プロダクトマネジメント |   |      |   |      |   |    |   | 月額 ¥0         |       | 2022-12-15          |             |   |
|                               | VMXQGZ  | 山崎二郎   | プロダクトマネジメント |   |      |   |      |   |    |   | 月額 ¥0         |       | 2022-12-15          |             |   |
|                               | 824DTH  | 山林 三郎  | プロダクトマネジメント |   |      |   |      |   |    |   | 月額 ¥0         |       | 2022-12-15          |             |   |
|                               | FVMYFG  | 山岡 四郎  | プロダクトマネジメント |   |      |   |      |   |    |   | 月額 ¥0         |       | 2022-12-15          |             |   |
|                               | ZXQDYY  | 山中 五郎  | プロダクトマネジメント |   |      |   |      |   |    |   | 月額 ¥0         |       | 2022-12-15          |             |   |
|                               | XUKDUD  | 山本六郎   | プロダクトマネジメント |   |      |   |      |   |    |   | 月額 ¥0         |       | 2022-12-15          |             |   |
|                               | AQF10S  | 山内 七海  | プロダクトマネジメント |   |      |   |      |   |    |   | 月額 ¥0         |       | 2022-12-15          |             |   |
|                               | 518HRX  | 山寺 八兵衛 | プロダクトマネジメント |   |      |   |      |   |    |   | 月額 ¥0         |       | 2022-12-15          |             |   |

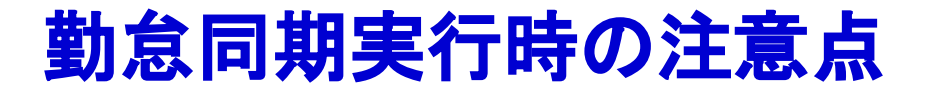

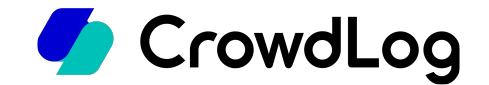

勤革時のAPI連携制限により、下記時間帯は勤怠同期が実行できません。 下記時間を避けて勤怠同期を実行してください。

- 8:20~10:00
- 17:20~18:30